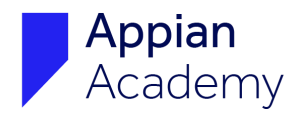

## **Create an Account with Appian Community**

If you have questions about registering for an Appian Community account, please email <u>community@appian.com</u>.

- 1. Navigate to **community.appian.com**.
- 2. Click the **Sign In/Register** button in the top-right corner of the window.

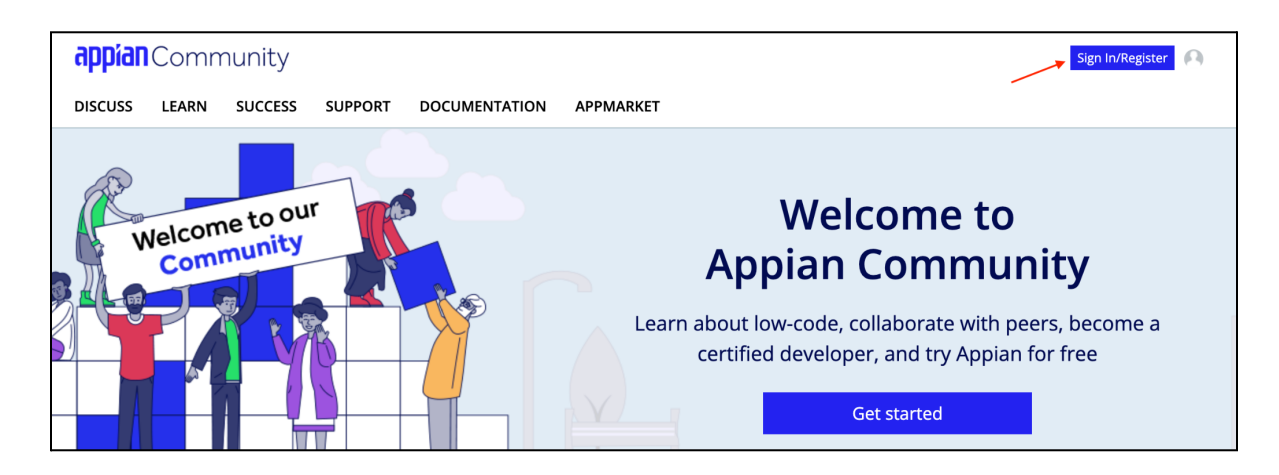

3. Click **Register Now**.

| <b>appían</b> Cor                                          | appían Community       |  |  |  |  |
|------------------------------------------------------------|------------------------|--|--|--|--|
| Sign in using your Email Address                           |                        |  |  |  |  |
| Email address                                              | Require                |  |  |  |  |
| Password                                                   | Require                |  |  |  |  |
| Remember my E                                              | nail address           |  |  |  |  |
| Sign Ir                                                    | 1                      |  |  |  |  |
| Forgot pass                                                | word?                  |  |  |  |  |
| Don't have an Appian Comm<br>Learn more about Appian Commu | unity ID? Register now |  |  |  |  |

4. **Fill in your personal information**. Read through the terms and conditions. Click **Save**.

|              | applat Community                                                                                                    |  |  |  |  |  |
|--------------|----------------------------------------------------------------------------------------------------|--|--|--|--|--|
|              | Register For Appian Community                                                                                                    |  |  |  |  |  |
| [            | Email Address *                                                                                                    |  |  |  |  |  |
|              | Password *                                                                                                    |  |  |  |  |  |
|              | Confirm Password*                                                                                                    |  |  |  |  |  |
|              | First Name *                                                                                                    |  |  |  |  |  |
|              | Last Name *                                                                                                    |  |  |  |  |  |
| * i          | ndicates required field                                                                                                    |  |  |  |  |  |
| l<br>ht      | 'd like to receive the content and information about Appian's software offered on Appian's website. I understand<br>that my name and email address will be transferred, stored and processed in the United States, outside the<br>European Economic Area ("EEA") in accordance with Appian's privacy policy located at<br>tps://www.appian.com/privacy/. By providing my name and email address above, I consent to receive newsletters<br>updates, and other information about Appian Corporation (sent electronically) and the transfer of my information<br>outside of the EEA. I understand I may amend the information I receive from Appian or opt out of these<br>communications at any time by going to<br>https://go.pardot.com/emailPreference/e/epc/10342/MvA6a48fClQaNoJAdU4dgCiZYE1_vINwamRyzkD1U0/1346. |  |  |  |  |  |
| l<br>a<br>th | acknowledge that this service, and all software and content available herein, is Appian Confidential Information. I<br>cknowledge that I am not employed by, contracting with, or otherwise affiliated with a competitor of Appian, and<br>at I will not use any information obtained herein to compete against Appian or develop any product that compete<br>with any Appian product.<br>Use of this service, and all software herein, by a customer or partner of Appian is governed by the customer's or<br>partner's Master Agreement with Appian. All other users are governed by these Terms & Conditions.                                                                                                    |  |  |  |  |  |
|              | Save                                                                                                    |  |  |  |  |  |

- 5. **Verify your email address.** You will receive an email from Appian Community with instructions on how to verify your email address.
- 6. **Set up a multi-factor authentication** option for your account. Options include using an authentication application, a security key, SMS authentication, or email authentication.

7. Complete your Appian Community profile.

| pial          | Com                      | munity           |            |                         | 4 <b>T</b> 1 9                                                                                                    |
|---------------|--------------------------|------------------|------------|-------------------------|----------------------------------------------------------------------------------------------------|
| JSS           | LEARN                    | SUCCESS          | SUPPORT    | DOCUMENTATION           | APPMARKET                                                                                                    |
| lit F         | Profile                  | 9                |            |                         | close                                                                                                    |
|               |                          | Thanks fo        | or joining | ! Complete your pro     | file with a few more details and then you are all set!                                                                                                    |
|               |                          |                  |            | Please comple           | te the required fields (*)                                                                                                    |
| Displ         | ay Name *                |                  |            |                         | Profile Image                                                                                                    |
| This<br>First | field is requi<br>Name * | red.             |            |                         |                                                                                                    |
| This          | field is requi           | red.             |            |                         |                                                                                                    |
| Last          | Name *                   |                  |            |                         | Upload your profile image or pick an avatar!                                                                                                    |
|               |                          |                  |            |                         | Recommended photo size is a 1:1 ratio                                                                                                    |
| This          | field is requi           | red.             |            |                         | with a pixel width of 250px by 250px                                                                                                    |
| Abou          | ιť                       |                  |            |                         | If you have completed training or have earned an Appian certification<br>under a previous Community profile, please reach out to<br>support@appian.com to have your records transfered. |
| Time          | zone                     |                  |            |                         |                                                                                                    |
| (UT           | C) Coordinat             | ed Universal Tir | me         | ~                       |                                                                                                    |
|               |                          |                  |            | Tell us about y         | our company and role                                                                                                    |
| Com           | pany *                   |                  |            | Job Title *             | Primary Job Function *                                                                                                    |
| This          | field is requi           | red              |            | This field is required  | This field is required                                                                                                    |
| 1115          | naiu is requi            | r est.           |            | rins neid is required.  | maneu a requireu.                                                                                                    |
| Linke         | edIn Profile             | URL              |            | Phone (Office) *        |                                                                                                    |
|               |                          |                  |            | This field is required. |                                                                                                    |
|               |                          |                  |            | the field is required.  |                                                                                                    |